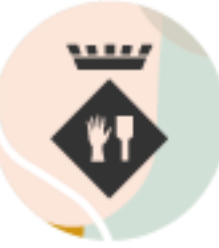

Ajuntament de Palau-solità i Plegamans

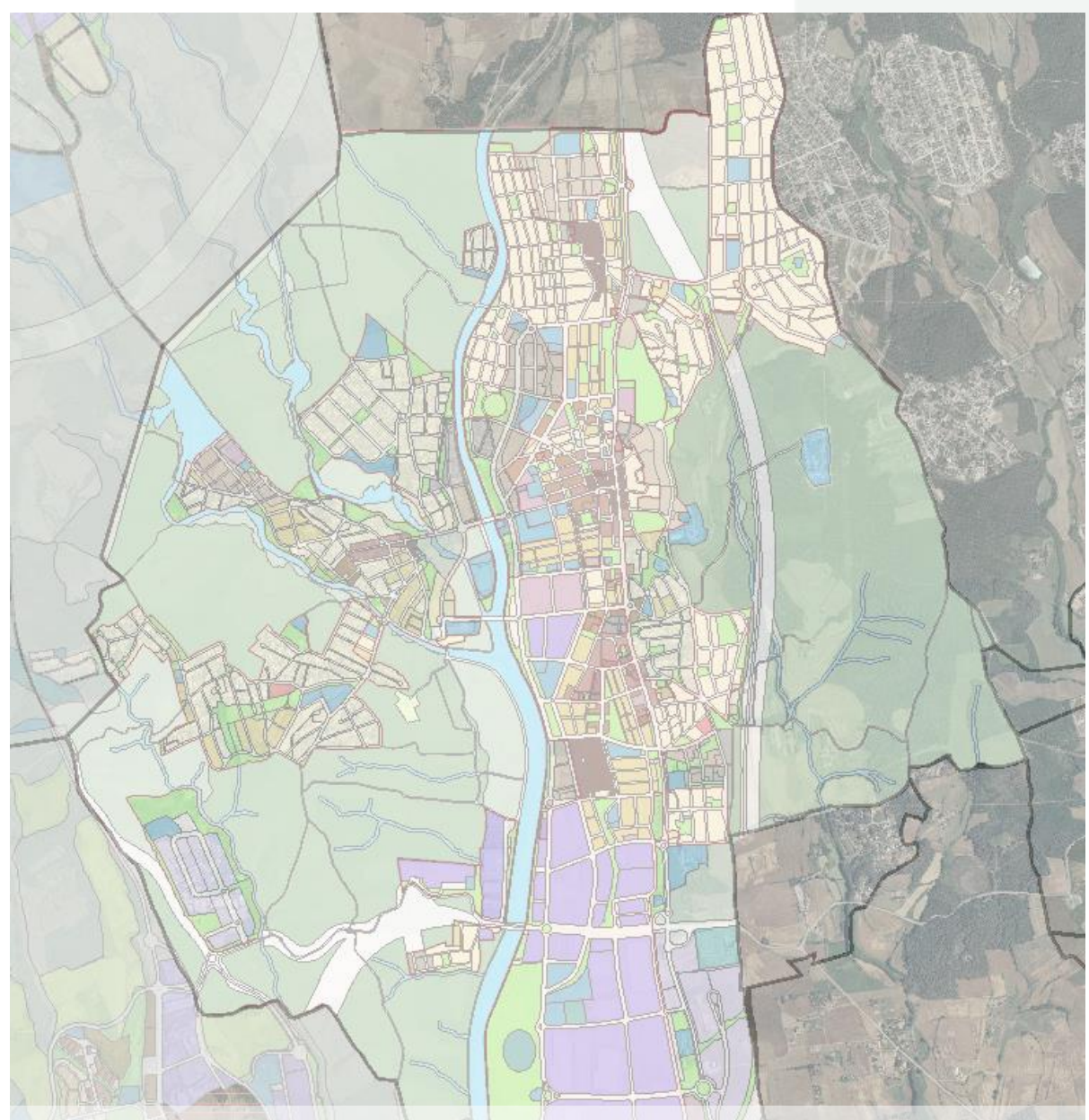

Guia per consultar on-line el planejament urbanístic del municipi de Palau-solità i Plegamans

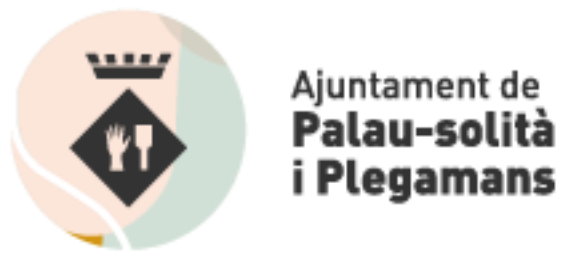

1. ACCEDIR AL WEB DE SISTEMA D'INFORMACIÓ TERRITORIAL MUNICIPAL - **SITMUN** Enllaç: <u>https://sitmun.diba.cat/sitmun2/inicio.jsp</u>

| Contrasenya     Contrasenya     Medicarcontrasenya     Entar                                                                                                    | Diputació<br>Barcelona | SITMUN |                              |                                                                                                    |
|----------------------------------------------------------------------------------------------------|------------------------|--------|------------------------------|----------------------------------------------------------------------------------------------------|
| Accis public   Usuari   pradosgin   Contrasenya     Medificar soutiasanya     Entar                                                                                                    | Barcelona              |        |                              | CA   ES                                                                                                    |
| Accts public   Usuar   In ordongin   Contrasenya   Image: International International I |                        |        |                              |                                                                                                    |
| Acces public   Usuari   I pradosgin   Contrasenya     Mudificar contrasenya                                                                                                    |                        |        |                              |                                                                                                    |
| Accé public   Usuari   Improving mention   Contrasenya                                                                                                    |                        |        |                              |                                                                                                    |
| Accés públic   Usuari   ▲ pradosgm   Contrasenya     ▲ unimit     Modificar contrasenya                                                                                                    |                        |        |                              |                                                                                                    |
| Accès public<br>Usuar<br>I pradosgm<br>Contrasenya<br>Modificar contrasenya<br>Entrar                                                                                                    |                        |        |                              |                                                                                                    |
| Acces públic   Usuar   pradosgm   Contrasenya     Modificar contrasenya                                                                                                    |                        |        |                              |                                                                                                    |
| Accés públic   Usuai                                                                                                    |                        |        |                              |                                                                                                    |
| Accés públic   Usuari   I pradosgm   Contrasenya     Modificar contrasenya                                                                                                    | 1000                   |        |                              |                                                                                                    |
| Accès pùblic<br>Usuari<br>1 pradosgm<br>Contrasenya<br>Modificar contrasenya<br>Entrar                                                                                                    |                        |        |                              |                                                                                                    |
| Usuari                                                                                                    |                        |        | Accés públic                 |                                                                                                    |
| Usuari                                                                                                    |                        |        |                              |                                                                                                    |
| <pre>     pradosgm Contrasenya     m Modificar contrasenya Entrar </pre>                                                                                                    |                        |        | Usuari                       |                                                                                                    |
| Contrasenya Modificar contrasenya Entrar                                                                                                    |                        |        | 1 pradosgm                   |                                                                                                    |
| Modificar contrasenya Entrar                                                                                                    |                        |        | Contrasenya                  |                                                                                                    |
| Modificar contrasenya Entrar                                                                                                    |                        |        | <b>,</b>                     |                                                                                                    |
| Modificar contrasenya Entrar                                                                                                    |                        |        |                              |                                                                                                    |
|                                                                                                    |                        |        | Modificar contrasenya Entrar |                                                                                                    |
|                                                                                                    |                        |        |                              | the second second second second second second second second second second second second second second second se |
|                                                                                                    |                        |        |                              |                                                                                                    |
|                                                                                                    |                        |        |                              |                                                                                                    |
|                                                                                                    |                        |        |                              |                                                                                                    |

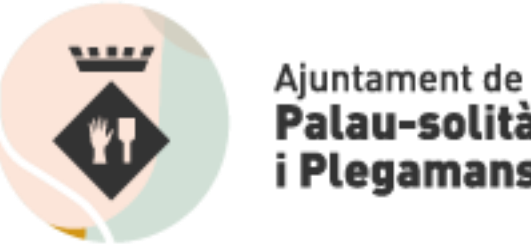

Palau-solità i Plegamans

2. Fer clic al botó "Accés públic"

| Accés públic                 |  |
|------------------------------|--|
| Usuari                       |  |
| 1 hom usuari                 |  |
| Contrasenya                  |  |
| 🥬 contrasenya                |  |
| Modificar contrasenya Entrar |  |

## 3. Seleccionar l'aplicació "SITMUN Consulta/gestió municipal"

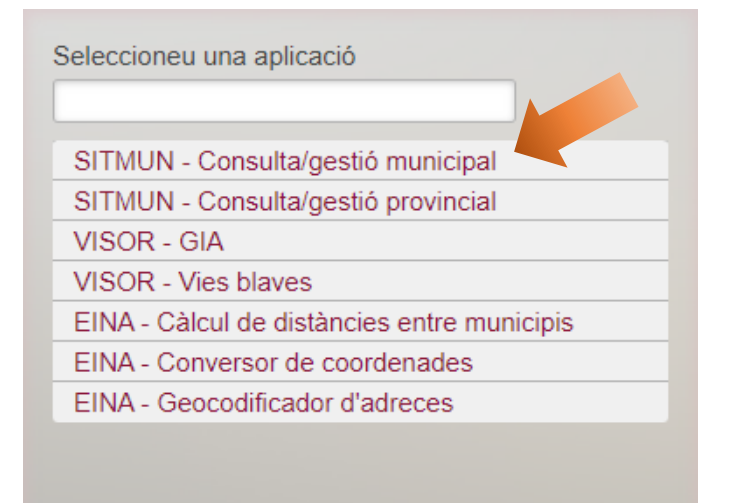

## 4. Seleccionar el municipi de Palau-solità i Plegamans

| Palau                       | 10 |
|-----------------------------|----|
| Palau-solità i Plegamans    |    |
| Sant Esteve de Palautordera |    |
| Santa Maria de Palautordera |    |
|                             |    |
|                             |    |
|                             |    |
|                             |    |
|                             |    |
|                             |    |
|                             |    |
|                             |    |
|                             |    |
|                             |    |
|                             |    |
|                             |    |

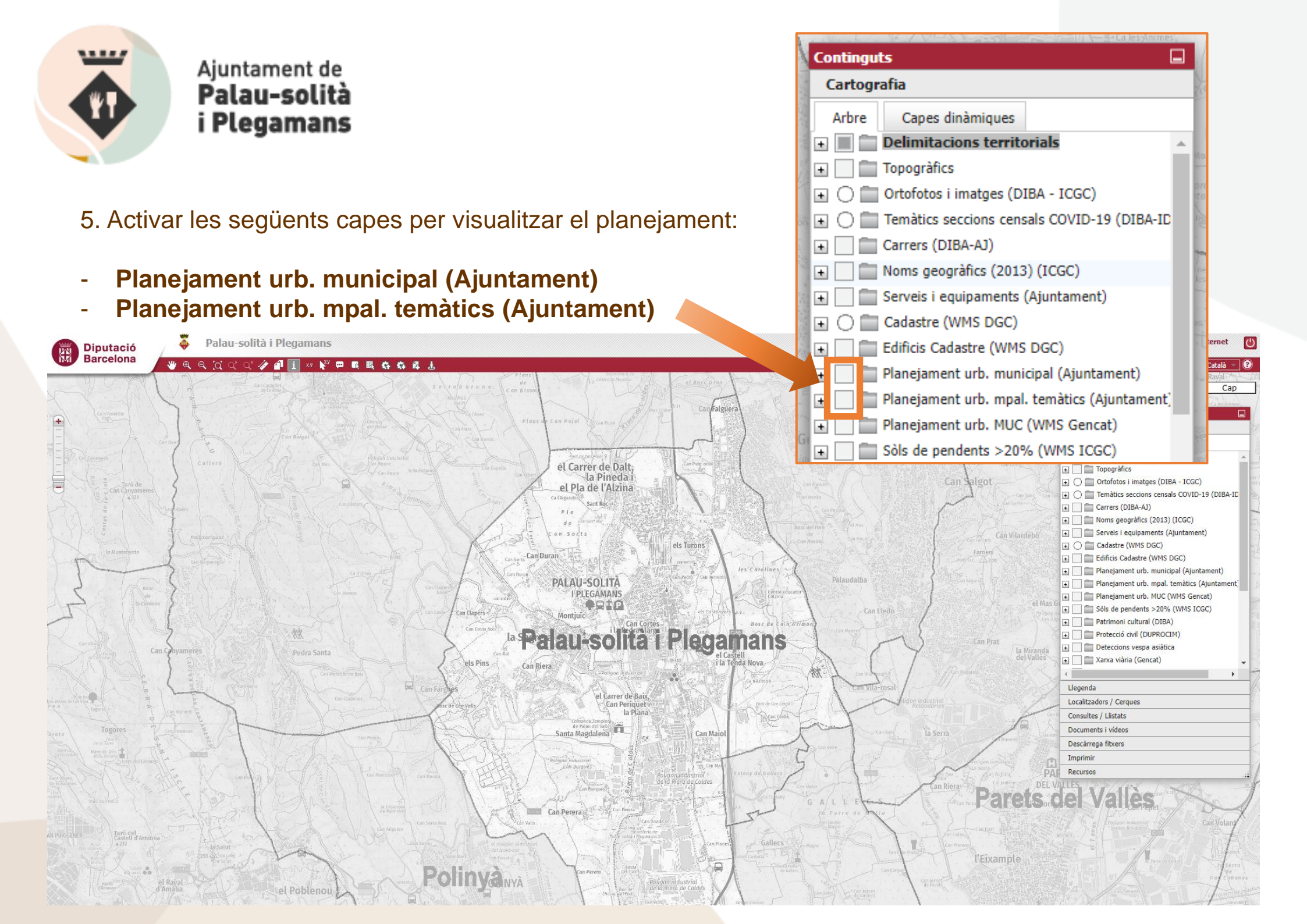

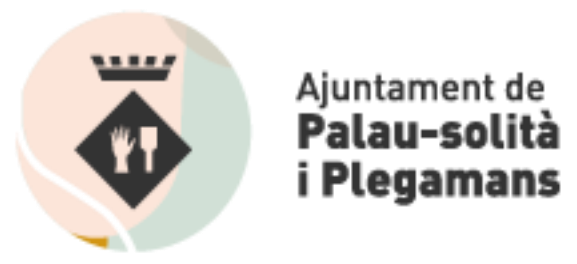

## 6. Navegació amb zoom o per cerca per carrer

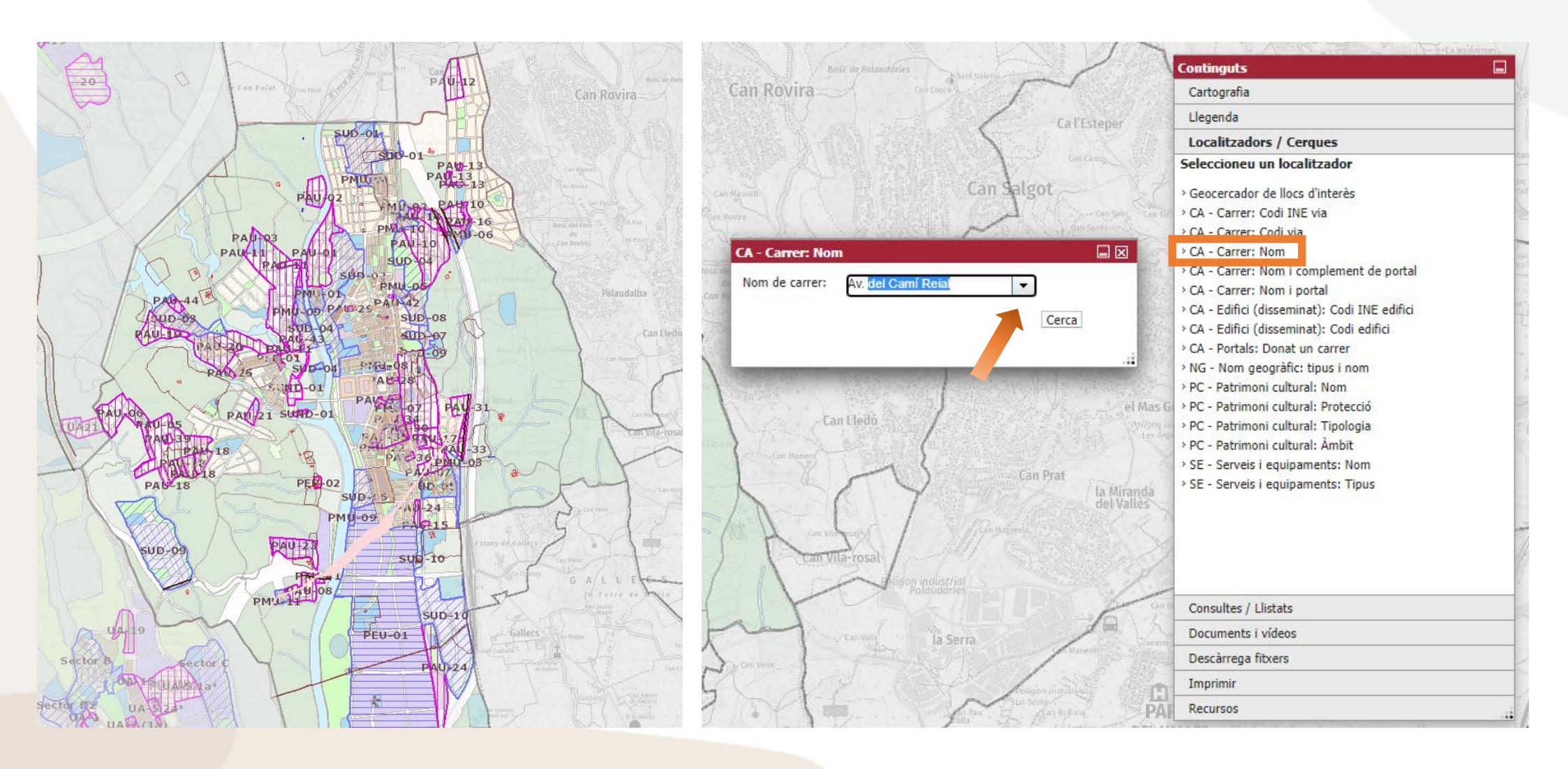

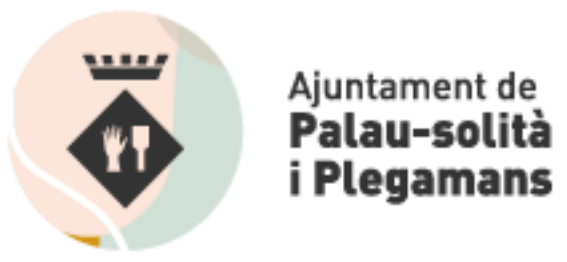

## 7. Fer clic sobre la parcel·la corresponent

| nformació<br>DTE5M - Municipis (Límits) (ICG | c)                                                              | Xr v4 PMU-0 | PB+Aitell<br>Øk |      |
|----------------------------------------------|-----------------------------------------------------------------|-------------|-----------------|------|
| MUNICIPI                                     | Palau-solità i Plegamans                                        |             |                 |      |
| CODI INE                                     | 08156                                                           |             |                 |      |
| i                                            | DT - Disponibilitat d'informacions geogràfiques.                |             |                 |      |
| <u> </u>                                     | DT - Informació general del municipi.                           |             |                 |      |
| i                                            | DT - Informació municipal IDESCAT.                              |             |                 |      |
| PUE1M - Qualificació (polígons)              |                                                                 |             | <u> </u>        | La P |
| CODI DGU                                     | A1                                                              |             |                 |      |
| DESCRIPCIÓ DGU                               | Activitat econòmica: industrial                                 |             |                 |      |
| CODI AJUNTAMENT                              | 7k                                                              |             |                 |      |
| DESCRIPCIÓ AJUNTAMENT                        | Activitats econòmiques industrials: industria<br>entre mitgeres |             |                 | 'e   |
| NORMATIVA                                    |                                                                 |             |                 |      |
|                                              |                                                                 |             |                 |      |
| PUEIM - Sectors (poligons)                   |                                                                 |             |                 | 4    |
| CODI AJUNTAMENT                              | PEU-01                                                          | PB+A        | Itell           |      |
| DESCRIPCIÓ AJUNTAMENT                        | Industrial Riera de Caldes                                      | 78          |                 |      |
| CODI DGU                                     | PEU01                                                           |             |                 |      |
| DESCRIPCIÓ DGU                               | Pla especial urbanístic                                         |             |                 |      |
| TIPUS SECTOR                                 | PEU                                                             | 24          |                 |      |
|                                              | Xr                                                              |             |                 |      |

Es desplega un quadre que conté tota la informació urbanística disponible d'aquell punt:

- Qualificació
- Enllaç a la normativa de la clau corresponent
- Polígons i sectors (si és el cas)
- Condicions d'edificació